## Beobank Online Souscrire une assurance habitation

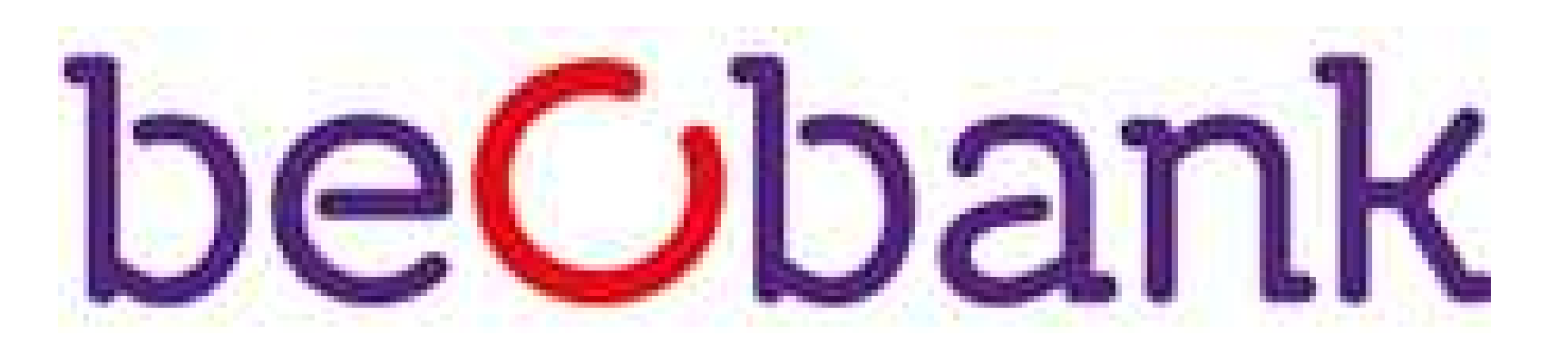

## FRAUDE/PHISHING

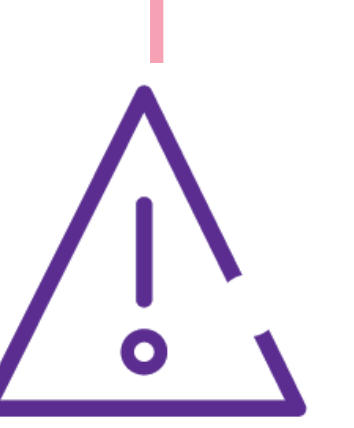

Pour des raisons de sécurité, nous vous recommandons vivement de taper **directement** le nom exact du site **www.beobank.be** dans la barre d'adresse pour accéder à vos comptes via Beobank Online. Sauvegardez ce site dans vos favoris.

Ne communiquez **jamais** votre code bancaire, mot de passe par téléphone, e-mail, sms ou sur les réseaux sociaux. Beobank ne vous les demandera jamais de cette façon.

Vous trouverez plus de conseils et exemples sur www.beobank.be.

## Obtenir un devis

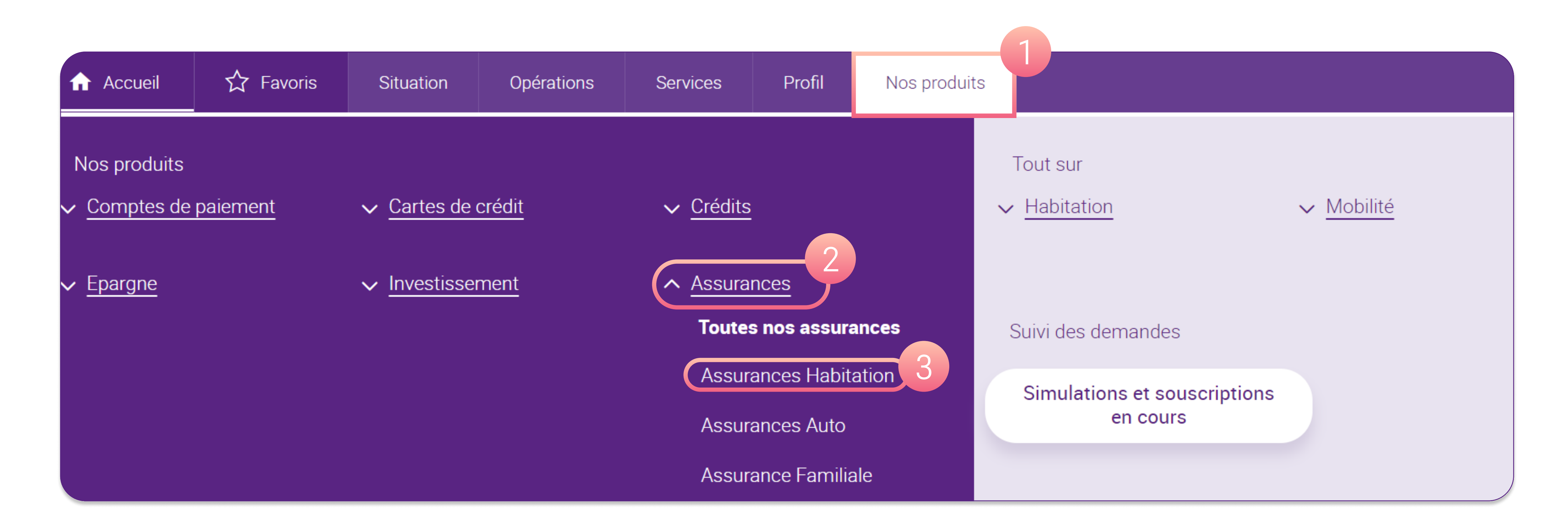

Cliquez sur 'Nos produits > Assurances > Assurances Habitation'.

Après avoir lu le descriptif, cliquez sur **Faire une simulation** 

L'assurance Habitation est un produit d'assurance de ACM Belgium SA, distribué par Beobank NV/SA : consultez la fiche d'information avant de souscrire un contrat.

| Une maison          | Un appartement |
|---------------------|----------------|
| o                   |                |
| ous êtes            |                |
| O Locataire         | O Propriétaire |
| l s'agit de votre 🕜 |                |
| Résidence           | O Résidence    |

Saisie des informations générales liées au logement.

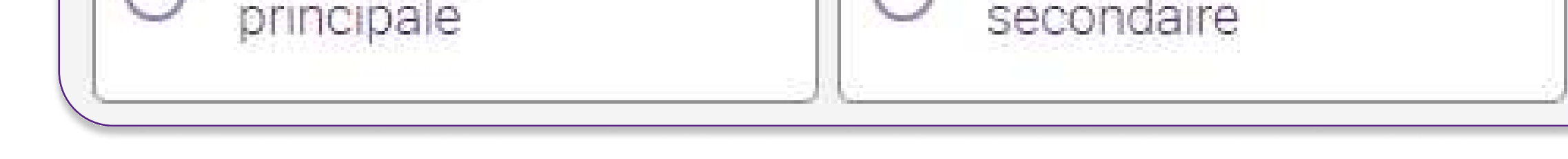

| Description des pièces                                                                        |                                                                                                    |
|-----------------------------------------------------------------------------------------------|----------------------------------------------------------------------------------------------------|
| Nombre de pièces 🕜                                                                            |                                                                                                    |
| Salon, salle à manger, living                                                                 | - 0 +                                                                                                    |
| Chambre                                                                                       | - 0 +                                                                                                    |
| Bureau, salle de jeux, bibliothèque                                                           | - 0 +                                                                                                    |
| Véranda, jardin d'hiver                                                                       | - 0 +                                                                                                    |
| Certaines de ces pièces font-e<br>Si vous avez une cuisine ouverte sur vo<br>de votre living. | <b>lles plus de 40m² ?</b><br>tre living, clairement délimitée (bar, îlot central, sol), sa surface peut être déduite de cell |
| O Oui                                                                                         | Non                                                                                                    |
| arages, annexes et dé                                                                         | pendances                                                                                                    |

Saisie des informations liées à la description du logement :

- Description des pièces
- Garage(s), annexe(s) et dépendance(s)
- Autres équipements

Beobank NV|SA Member of Crédit Mutuel Group Boulevard du Roi Albert II 2, 1000 Bruxelles Koning Albert II-laan 2, 1000 Brussel 32 2 622 20 70 · www.beobank.be

BTW/TVA BE 0401 517.147 RPR/RPM Brussel|Bruxelles IBAN BE77 9545 4622 6142 BIC CTBKBEBX

| Bâtiment                                                             | et contenu                                                               | Bâtiment seu                                |                           | Contenu seul           |  |
|----------------------------------------------------------------------|--------------------------------------------------------------------------|---------------------------------------------|---------------------------|------------------------|--|
|                                                                      |                                                                          |                                             |                           | ′ دليك                 |  |
| une couve                                                            | rtu <mark>re o</mark> ptimale, nous v                                    | ous recommandons                            | d'assurer à la fois le bá | àtiment et le contenu. |  |
|                                                                      |                                                                          |                                             |                           |                        |  |
|                                                                      |                                                                          |                                             |                           |                        |  |
| <b>tenu</b>                                                          | nobilier à assurer ?                                                     |                                             |                           |                        |  |
| <b>tenu</b><br>e est la valeur du m<br>leur moyenne du n             | nobilier à assurer ?<br>nobilier pour une habitation telle               | e que la vôtre est de 52.000 €.             | 3                         |                        |  |
| <b>tenu</b><br>e est la valeur du n<br>leur moyenne du n<br>20.000 € | nobilier à assurer ?<br>nobilier pour une habitation telle               | e que la vôtre est de 52.000 €.             |                           | O Plus de<br>68.000 €  |  |
| tenu<br>e est la valeur du n<br>leur moyenne du n<br>20.000 €        | nobilier à assurer ?<br>nobilier pour une habitation telle<br>0 36.000 € | e que la vôtre est de 52.000 €.<br>S2.000 € | O 68.000 €                | O Plus de<br>68.000 €  |  |

Choix de la **formule**, de la **couverture** et affichage du **prix de la garantie de base**.

| ol et vandalisme 🕜        |                                   | 7,23 € / mois |
|---------------------------|-----------------------------------|---------------|
| ssurez votre contenu en c | as de vol ou actes de vandalisme. |               |
| Oui                       | Non                               |               |

| options complé            | mentaires                                            |                                                                |
|---------------------------|------------------------------------------------------|----------------------------------------------------------------|
| Garantie tous risques     | s 🕐                                                  | <mark>5,78 € / mois</mark>                                     |
| Couvrez également votre b | âtiment et votre contenu en cas de dommages accident | els suite à de la maladresse ou de <mark>l</mark> a malchance. |
| O Oui                     | O Non                                                |                                                                |
| <u></u>                   |                                                      |                                                                |

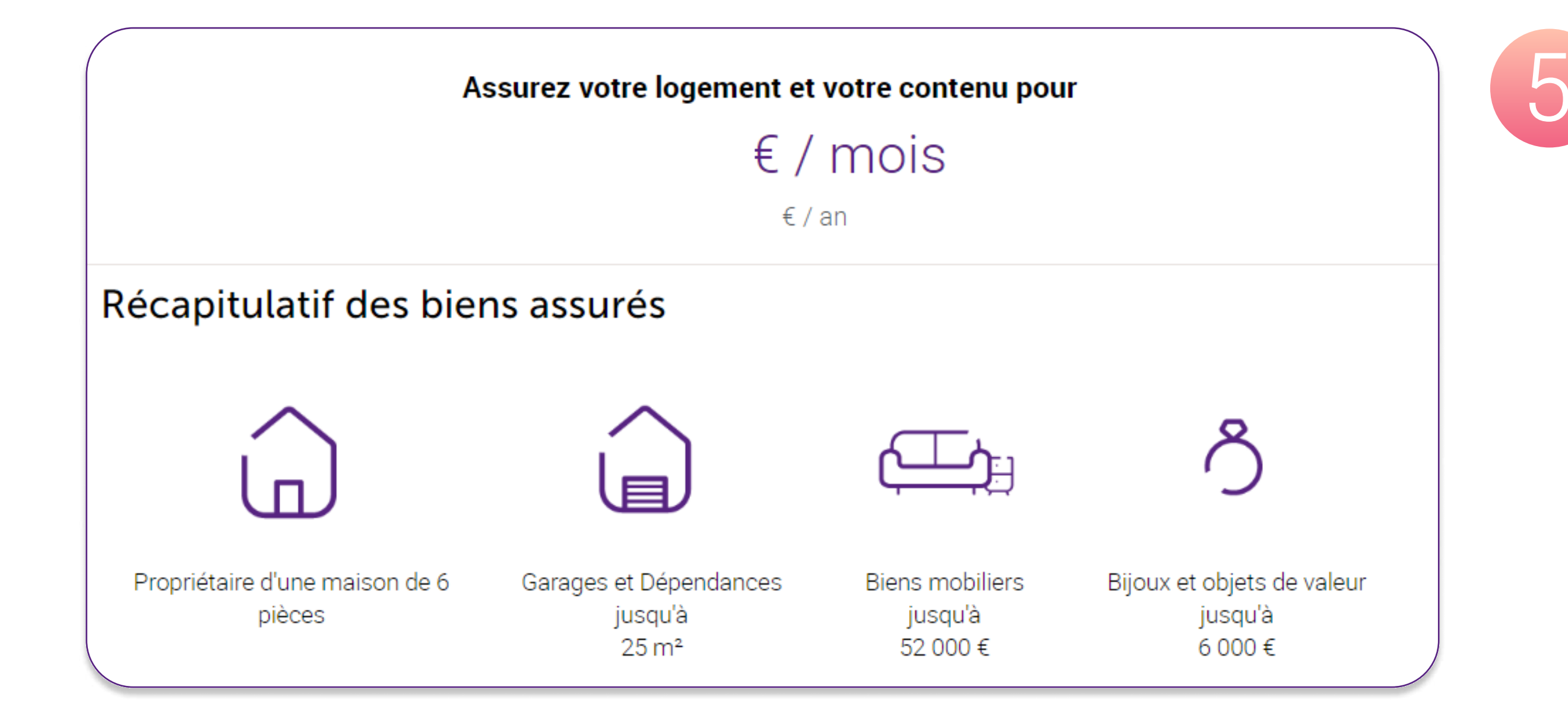

## Choix des options pour le contenu et des options complémentaires.

Récapitulatif du **devis** avec la possibilité de :

- Recevoir le devis par e-mail
- Souscrire

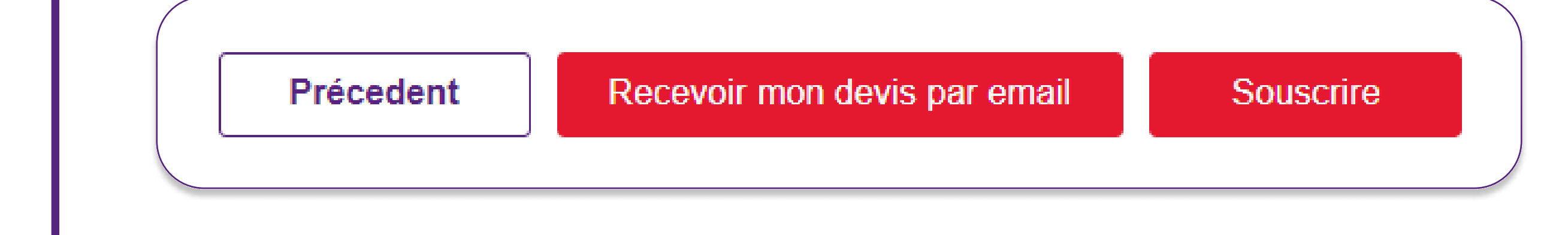

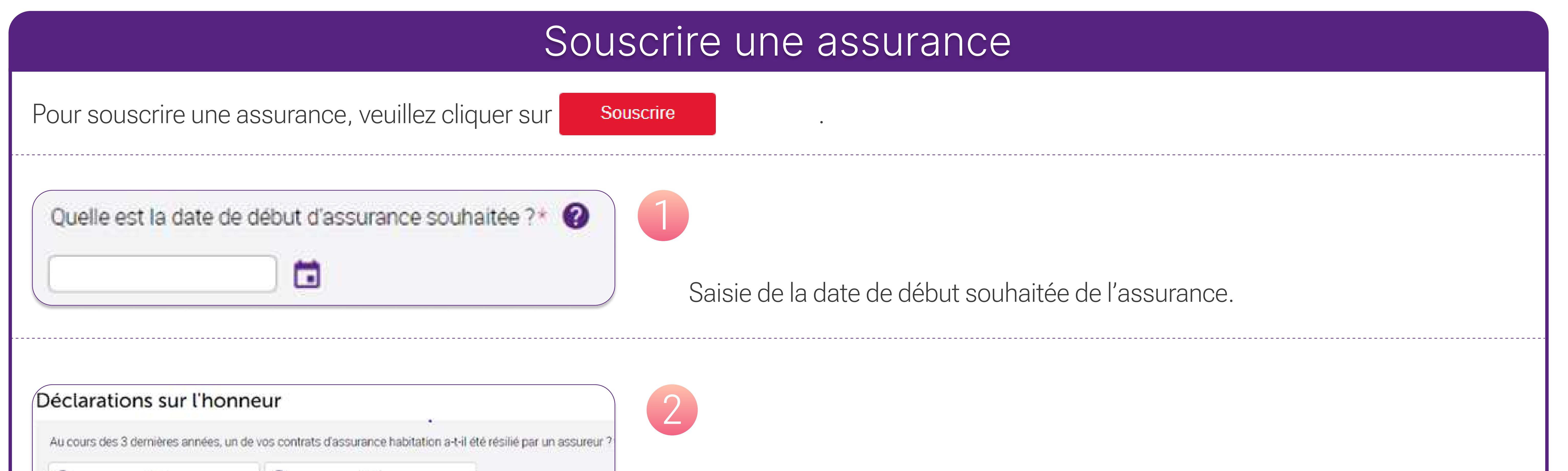

| Le paiement mensuel ou ann<br>Jour de domiciliation ?*<br>Sélectionner<br>Sélectionnez un de vos comp | ptes* | n est sans frais. | Saisie du moyen de paiement. |  |
|----------------------------------------------------------------------------------------------------|-------|-------------------|------------------------------|--|
| Sélectionner                                                                                          |       |                   |                              |  |

| Vous souhaitez assurer, à partir du 29/07/2022 à 10:50.                                                                                                    |                 | PRENORS<br>RENOEZ |
|----------------------------------------------------------------------------------------------------|-----------------|-------------------|
| Vision ethiological physiopale point acids that inclusion, situate RLE XXXVIIII 502 & 1020-2020/RLEDHT.<br>Vision sourcement sension worke responsabilitie locative at la containe                                                                                                    |                 | AGENCES           |
| Le bâtiment : appartoment dans un antinistis nan artimant a un aver bâtement, composit de 1 perce precapale en<br>Le centene (xocula 8 0001) artis con des benix et réprés de valeur possila 1 000 0.                                                                                                    | arei (j. 1904.) |                   |
| - Eléments non assurés                                                                                                    |                 | CONSERL           |
| Les garanties incluses                                                                                                    |                 |                   |
| - Prostan                                                                                                    |                 |                   |
| ✓ P0HS articletS                                                                                                    |                 |                   |
| Annexes in confere du moviel                                                                                                    |                 |                   |
| ✓ Tempele, gebe, songe                                                                                                    |                 |                   |
| ✓ Extrample's rubustes                                                                                                    |                 |                   |
| ✓Acuse de l'increaté                                                                                                    |                 |                   |
| ✓ Stights Arts input at the engineer                                                                                                    |                 |                   |
| Willing on integers                                                                                                    |                 |                   |
| Forgot subject on let immissible                                                                                                    |                 |                   |
| - Automation and Automation and Auto |                 |                   |
| - Les options non retenues                                                                                                    |                 |                   |
| - Les franchises                                                                                                    |                 |                   |
| A second second s                                                                                                    |                 |                   |
| La prime et les modalates de palement                                                                                                    |                 |                   |
|                                                                                                    |                 |                   |
| You annound to concerning managers on to prove the to concern \$100,0022011110                                                                                                    |                 |                   |
| Vola autometria dometianon maniselle de la prime sur la compte silicita 222/011110.<br>Prime avysetti TTC                                                                                                    | 11.061          |                   |
| Van Anterent is demonstration menskelle in is prime alle to compre sillicol 2022/2011/15                                                                                                    | 10,261          |                   |
| Vola Antenet to derectance mensuelle de la prime dur le compte Silicóp.2022/011155<br>Prime aveceta TTC<br>Echéances<br>Mortant de la premite demoniation pellevit 7 Accir 2022                                                                                                    | 8.78.7          |                   |

- Récapitulatif de la demande d'assurance
- Validation des conditions générales

4

Passage à la signature électronique du contrat

Beobank NV|SA Member of Crédit Mutuel Group

Boulevard du Roi Albert II 2, 1000 Bruxelles Koning Albert II-laan 2, 1000 Brussel 32 2 622 20 70 · www.beobank.be

BTW/TVA BE 0401 517.147 RPR/RPM Brussel|Bruxelles IBAN BE77 9545 4622 6142 BIC CTBKBEBX

0